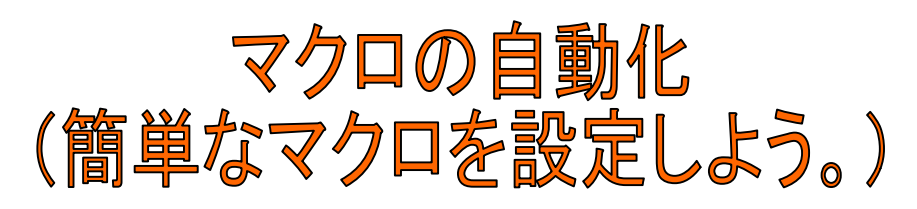

| Microsoft Excel - Book1 |           |          |           |         |                    |         |  |  |  |  |  |  |
|-------------------------|-----------|----------|-----------|---------|--------------------|---------|--|--|--|--|--|--|
| :                       | ファイル(E) 🥻 | 扁集(E) 表示 | ⊼∭ 挿入Φ    | 書式(2) い | ツール( <u>T</u> ) デー | タ回) ウイン |  |  |  |  |  |  |
| 10                      | 🞽 🖬 🖪 i   | a I 🖪 🗳  | I 🍄 🔣 I 🐰 | ि 🔁 🕶 < | 🌮 – 🖓              | - 😫 Σ   |  |  |  |  |  |  |
| 2                       | 🏞 も 🖕     |          |           |         |                    |         |  |  |  |  |  |  |
|                         | H10       | -        | fx        |         |                    |         |  |  |  |  |  |  |
|                         | A         | В        | С         | D       | E                  | F       |  |  |  |  |  |  |
| 1                       |           |          |           |         |                    |         |  |  |  |  |  |  |
| 2                       |           |          |           |         |                    |         |  |  |  |  |  |  |
| 3                       |           |          |           |         |                    |         |  |  |  |  |  |  |
| 4                       |           |          |           |         |                    |         |  |  |  |  |  |  |
| 5                       |           |          |           |         |                    |         |  |  |  |  |  |  |
| 6                       |           |          |           |         |                    |         |  |  |  |  |  |  |
| 7                       |           |          |           |         |                    |         |  |  |  |  |  |  |
| 8                       |           |          |           |         |                    |         |  |  |  |  |  |  |
| 9                       |           |          |           |         |                    |         |  |  |  |  |  |  |
| 10                      |           |          |           |         |                    |         |  |  |  |  |  |  |
| 11                      |           |          |           |         |                    |         |  |  |  |  |  |  |
| 12                      |           |          |           |         |                    |         |  |  |  |  |  |  |

セルA1から、 セルA10に移 動するマクロ をつくりましょ う。

|     | 🕱 Microsoft Excel – Book1 |                   |          |         |           |           |  |  |  |  |  |  |  |
|-----|---------------------------|-------------------|----------|---------|-----------|-----------|--|--|--|--|--|--|--|
|     | ISTUSUIT EX               | Set Book          |          |         |           |           |  |  |  |  |  |  |  |
| : B | ファイル(E) 編                 | [集( <u>E</u> ) 表示 | :(⊻) 挿入Φ | 書式②)    | ツール(T) デー | -タ(型) ウイン |  |  |  |  |  |  |  |
|     | 🞽 🔒 🎍                     | 3   🖪 🗳           | ABC 🔣 🐰  | ि 🔁 🗸 🗸 | ダーウー (**  | - 😫 Σ     |  |  |  |  |  |  |  |
|     |                           |                   |          |         |           |           |  |  |  |  |  |  |  |
|     | H10                       | -                 | fx.      |         |           |           |  |  |  |  |  |  |  |
|     | A                         | В                 | С        | D       | E         | F         |  |  |  |  |  |  |  |
| 10  |                           |                   |          |         |           |           |  |  |  |  |  |  |  |
| 11  |                           |                   |          |         |           |           |  |  |  |  |  |  |  |
| 12  |                           |                   |          |         |           |           |  |  |  |  |  |  |  |
| 13  |                           |                   |          |         |           |           |  |  |  |  |  |  |  |
| 14  |                           |                   |          |         |           |           |  |  |  |  |  |  |  |
| 15  |                           |                   |          |         |           |           |  |  |  |  |  |  |  |
| 16  |                           |                   |          |         |           |           |  |  |  |  |  |  |  |
| 17  |                           |                   |          |         |           |           |  |  |  |  |  |  |  |
| 18  |                           |                   |          |         |           |           |  |  |  |  |  |  |  |

こんな感じに なります。

| 🕱 Microsoft Excel – Book1 |         |       |     |         |         |               |            |  |  |  |  |  |
|---------------------------|---------|-------|-----|---------|---------|---------------|------------|--|--|--|--|--|
| :                         | ファイル(E) | 編集(E) | 表示⊙ | 挿入Φ     | 書式(0) い | ツール(工) デー     | -タ(ロ) ウィント |  |  |  |  |  |
|                           | 💕 🛃 😫   | a   4 | ABC | ' 🕰   🐰 | • • • • | 🏈   II) = (21 | - 😫 Σ -    |  |  |  |  |  |
| 2                         | 🔁 🐔 📮   |       |     |         |         |               |            |  |  |  |  |  |
|                           | A1      | -     | fx  |         |         |               |            |  |  |  |  |  |
|                           | A       | В     |     | С       | D       | E             | F          |  |  |  |  |  |
| 1                         |         | ]     |     |         |         |               |            |  |  |  |  |  |
| 2                         |         |       |     |         |         |               |            |  |  |  |  |  |
| 3                         |         |       |     |         |         |               |            |  |  |  |  |  |
| 4                         |         |       |     |         |         |               |            |  |  |  |  |  |
| 5                         |         |       |     |         |         |               |            |  |  |  |  |  |
| 6                         |         |       |     |         |         |               |            |  |  |  |  |  |
| 7                         |         |       |     |         |         |               |            |  |  |  |  |  |
| 8                         |         |       |     |         |         |               |            |  |  |  |  |  |
| 9                         |         |       |     |         |         |               |            |  |  |  |  |  |
| 10                        |         |       |     |         |         |               |            |  |  |  |  |  |

#### 1. セルA1をアクティブ にする。

(黄色)

3. セルA10に色をつけ る

(黄緑)

|     | IICrosoft E | xcei - D | OOKI  |       |         |         |                 |      |
|-----|-------------|----------|-------|-------|---------|---------|-----------------|------|
| :   | ファイル(E)     | 編集(E)    | 表示♡   | 挿入仰   | 書式(0)   | ツール①    | データ( <u>D</u> ) | ウイント |
| 1   | 💕 🔒 💪       | 818      | 🛕   💞 | 🕰   X | 🗈 🛍 • 🔹 | 🎸   🔊 🗸 | (24 - 16        | ς.   |
| : 🔁 | 🔁 🐔 📮       |          |       |       |         |         |                 |      |
|     | I1 4        | -        | fx    |       |         |         |                 |      |
|     | A           | В        |       | С     | D       | E       |                 | F    |
| 1   |             |          |       |       |         |         |                 |      |
| 2   |             |          |       |       |         |         |                 |      |
| 3   |             |          |       |       |         |         |                 |      |
| 4   |             |          |       |       |         |         |                 |      |
| 5   |             |          |       |       |         |         |                 |      |
| 6   |             |          |       |       |         |         |                 |      |
| 7   |             |          |       |       |         |         |                 |      |
| 8   |             |          |       |       |         |         |                 |      |
| 9   |             |          |       |       |         |         |                 |      |
| 10  |             |          |       |       |         |         |                 |      |
| 11  |             |          |       |       |         |         |                 |      |
| 12  |             |          |       |       |         |         |                 |      |

| 💌 M | icrosoft E | ixcel - Bo | ok1   |       |         |            |                     |
|-----|------------|------------|-------|-------|---------|------------|---------------------|
| :2) | ファイル(E)    | 編集(E) 💠    | 表示⊙   | 挿入仰   | 書式(0)   | ソール① デー    | -タ( <u>D</u> ) ウィント |
| 10  | 💕 🖬 🖪      | 8 8        | 실   🍣 | 🕰   🐰 | ि 🔁 🔹 < | 🍠   🔊 🛨 (° | - 🧕 Σ               |
| : 🔁 | Þ. 🔁 🔒     |            |       |       |         |            |                     |
|     | H13        | -          | fx    |       |         |            |                     |
|     | A          | В          |       | С     | D       | E          | F                   |
| 1   |            |            |       |       |         |            |                     |
| 2   |            |            |       |       |         |            |                     |
| 3   |            |            |       |       |         |            |                     |
| 4   |            |            |       |       |         |            |                     |
| 5   |            |            |       |       |         |            |                     |
| 6   |            |            |       |       |         |            |                     |
| 7   |            |            |       |       |         |            |                     |
| 8   |            |            |       |       |         |            |                     |
| 9   |            |            |       |       |         |            |                     |
| 10  |            |            |       |       |         |            |                     |
| 11  |            |            |       |       |         |            |                     |
| 12  |            |            |       |       |         |            |                     |
| 13  |            |            |       |       |         |            |                     |
| 14  |            |            |       |       |         |            |                     |
| 15  |            |            |       |       |         |            |                     |
| 16  |            |            |       |       |         |            |                     |

| 🕱 Microsoft Excel - Book1 |         |       |                |       |                |             |                  |                    |     |             |                     |                                     |             |             |
|---------------------------|---------|-------|----------------|-------|----------------|-------------|------------------|--------------------|-----|-------------|---------------------|-------------------------------------|-------------|-------------|
| :                         | ファイル(E) | 編集(E) | 表示⊙            | 挿入仰   | 書式( <u>O</u> ) | <u> ۳</u> - | -ル(D) データ        | x( <u>D</u> ) ウィンド | *ウ( | N V         | プ( <u>H</u> ) Adobe | PDF( <u>B</u> )                     |             |             |
| 10                        | 🗃 🖬 🔒   | a a   | ABC            | 🕰   🐰 | 🗈 🛍 •          | ABC         | スペル チェック         | 7( <u>S</u> ) F7   |     |             | ilo 🐴 🕹             | • 🕜 📮 🗄                             | MS Pゴシック    | <b>-</b> 11 |
| -                         | 12 も 📮  |       |                |       |                | í,          | リサーチ( <u>R</u> ) | Alt+クリック           |     |             |                     |                                     |             |             |
|                           | N15     | -     | f <sub>x</sub> |       |                | ٠           | エラー チェック         | ( <u>K</u> )       |     |             |                     |                                     |             |             |
|                           | A       | В     |                | С     | D              |             | 共有ワークス           | ペース( <u>D</u> )    |     | G           | Н                   | I                                   | J           | К           |
| 1                         |         |       |                |       |                |             | ブックの共有(          | ( <u>B</u> )       |     |             |                     |                                     |             |             |
| 2                         |         |       |                |       |                |             | 保護( <u>P</u> )   |                    | ۲   |             |                     |                                     |             |             |
| 4                         |         |       |                |       |                |             | オンライン グル         | レーブ作業(N)           | ۲   |             |                     |                                     |             |             |
| 5                         |         |       |                |       |                |             | ワークシート分          | ;析(∐)              | ۲   |             |                     |                                     |             |             |
| 6                         |         |       |                |       |                |             | マクロ( <u>M</u> )  |                    | •   | ▶ <u>₹</u>  | ла ( <u>M</u> )     | 1                                   | Alt+F8      |             |
| 8                         |         |       |                |       |                |             | ユーザー設定           | <u>:(C)</u>        | _   | ◎ 新         | ー<br>しいマクロの記録       | (R)                                 |             |             |
| 9                         |         |       |                |       |                |             | オブション(0).        |                    |     | セ:          | キュリティ(S)            |                                     |             |             |
| 10                        |         |       |                |       |                |             | *                |                    |     | -<br>       | ual Basic Edit      | or 0.0                              | Al++F11     |             |
| 11                        |         |       |                |       |                | -           |                  |                    |     | <u>е</u> м: | waar busic Luit     | or ( <u>o</u> )<br>Edites (E) Alter | CL:64.E11   |             |
| 12                        |         |       |                |       |                | _           |                  |                    |     | MI MI       | prosont acript t    | Luitor ( <u>E</u> ) Alta            | roninter II |             |
| 14                        |         |       |                |       |                | -           |                  |                    |     |             |                     |                                     |             |             |
| 15                        |         |       |                |       |                | -           |                  |                    |     |             |                     |                                     |             |             |

# 「ツール」→「マクロ」→「新しいマクロの記録」をクリックする。

| 💌 M | icrosoft Ex | cel – B        | ook1  |       |                    |                |                    |               |                     |
|-----|-------------|----------------|-------|-------|--------------------|----------------|--------------------|---------------|---------------------|
| :2) | ファイル(E) i   | 編集( <u>E</u> ) | 表示⊙   | 挿入仰   | 書式(0)              | ツール① デー        | -タ( <u>D</u> ) ウイン | ドウW)へル        | プ( <u>H</u> ) Adobe |
| 10  | 📔 🖬 🎽       | <u>a</u>   4   | 🛕   💞 | 🕰   X | 🗈 🖺 • 🔹            | 🎸   19 - Ci    | - 😫 Σ              | - A Z Z I I   | 100% 🦚              |
| 1   | 11 も 🔒      |                |       |       |                    |                |                    |               |                     |
|     | N15         | -              | fx    |       |                    |                |                    |               |                     |
|     | А           | В              |       | С     | D                  | E              | F                  | G             | Н                   |
| 1   |             |                |       |       |                    |                |                    |               |                     |
| 2   |             |                |       |       |                    |                |                    |               |                     |
| 3   |             |                |       | マクロ   | の記録                |                |                    |               |                     |
| 4   |             |                |       |       | 2 A.A.             |                |                    |               |                     |
| 5   |             |                |       |       | 治( <u>例</u> ):<br> |                |                    |               |                     |
| 6   |             |                |       |       |                    |                |                    |               |                     |
| 7   |             |                |       | ¥a~   | トカット キー(K)         | ): <b>7000</b> | りほそう ひょうしょう        |               |                     |
| 8   |             |                |       | _     | Ctrl+              | 作業9            | Pのブック              | ×             |                     |
| 9   |             |                |       | 説明    | ( <u>D</u> ):      |                |                    |               |                     |
| 10  |             |                |       | マクロ   | ]記録日:200           | 9/10/8 ユーザ     | 一名:TAKEDA          | ۹ 🏻           |                     |
| 11  |             |                |       |       |                    |                |                    |               |                     |
| 12  |             |                |       |       |                    |                |                    |               |                     |
| 13  |             |                |       | _     |                    |                |                    | التطور فيوتعل |                     |
| 14  |             |                |       | _     |                    | L L            |                    | **/2/         |                     |
| 15  |             |                |       |       |                    |                |                    |               |                     |
| 16  |             |                |       |       |                    |                |                    |               |                     |

#### 5. マクロの記録ダイアログボックスがでたら、マクロ名 (M)にMacro1となっていることを確認して、「OK」をクリッ クする。

| 🕱 Microsoft Excel – Book1 |                    |          |         |         |                    |         |  |  |  |  |  |  |
|---------------------------|--------------------|----------|---------|---------|--------------------|---------|--|--|--|--|--|--|
| :                         | ファイル( <u>E</u> ) 編 | [集(⊑) 表示 | ☑ 挿入Φ   | 書式(0) ご | νール( <u>Π</u> ) デー | タ回 ウイント |  |  |  |  |  |  |
| : 🗅                       | 💕 🔒 👌              | 3   🖪 🗳  | ABC 🔣 🐰 | ि 🛅 🗸 < | y   1) = (2        | - 😫 Σ   |  |  |  |  |  |  |
| -                         | 🄁 🐮 🖕              |          |         |         |                    |         |  |  |  |  |  |  |
|                           | J19                | •        | fx      |         |                    |         |  |  |  |  |  |  |
|                           | A                  | В        | С       | D       | E                  | F       |  |  |  |  |  |  |
| 1                         |                    |          |         |         |                    |         |  |  |  |  |  |  |
| 2                         |                    |          |         |         |                    |         |  |  |  |  |  |  |
| 3                         |                    |          |         |         |                    |         |  |  |  |  |  |  |
| 4                         |                    |          |         |         |                    |         |  |  |  |  |  |  |
| 5                         |                    |          |         |         |                    |         |  |  |  |  |  |  |
| 6                         |                    |          |         |         |                    |         |  |  |  |  |  |  |
| 7                         |                    |          |         |         |                    |         |  |  |  |  |  |  |
| 8                         |                    |          |         |         |                    |         |  |  |  |  |  |  |
| 9                         |                    |          |         |         |                    |         |  |  |  |  |  |  |
| 10                        |                    |          |         |         |                    |         |  |  |  |  |  |  |
| 11                        |                    |          |         |         |                    |         |  |  |  |  |  |  |

#### 6. 赤枠で囲ってある アイコンがでたら、そ のまま、⑦にすすむ。

| Microsoft Excel - Book1 |           |         |     |       |         |                    |                    |  |  |  |  |  |
|-------------------------|-----------|---------|-----|-------|---------|--------------------|--------------------|--|--|--|--|--|
| :                       | ファイル(E) 👘 | 編集(E) 表 | πω  | 挿入Φ   | (回) たま  | ツール( <u>T</u> ) デー | -タ( <u>D</u> ) ウイン |  |  |  |  |  |
|                         | 🞽 🖬 🔒     | a   4 C | ABC | 🕰   🐰 | ि 🛅 🗸 < | 🌮 – 🖓              | - 😫 Σ              |  |  |  |  |  |
| -                       | ء 🗈 🖾     |         |     |       |         |                    |                    |  |  |  |  |  |
|                         | រា9       | •       | fx  |       |         |                    |                    |  |  |  |  |  |
|                         | A         | В       |     | С     | D       | Е                  | F                  |  |  |  |  |  |
| 10                      |           |         |     |       |         |                    |                    |  |  |  |  |  |
| 11                      |           |         |     |       |         |                    |                    |  |  |  |  |  |
| 12                      |           |         |     |       |         |                    |                    |  |  |  |  |  |
| 13                      |           |         |     |       |         |                    |                    |  |  |  |  |  |
| 14                      |           |         |     |       |         |                    |                    |  |  |  |  |  |
| 15                      |           |         |     |       |         | - V                |                    |  |  |  |  |  |
| 16                      |           |         |     |       |         |                    |                    |  |  |  |  |  |
| 17                      |           |         |     |       |         |                    |                    |  |  |  |  |  |
| 18                      |           |         |     |       |         |                    |                    |  |  |  |  |  |
| 19                      |           |         |     |       |         |                    |                    |  |  |  |  |  |

7. シートをロールダ ウンして、黄緑色のセ ルが、一番上に来るよ うにする。

8. 記録終了をクリックする。

| 📽 Microsoft Excel – Book1 |         |            |                  |    |     |       |      |          |          |    |  |  |
|---------------------------|---------|------------|------------------|----|-----|-------|------|----------|----------|----|--|--|
| :2                        | ファイル(E) | )編         | <del></del> 集(Ē) | 表示 | Ŵ   | 挿入仰   | 書式(  | <u>)</u> | ソール(T)   | デー |  |  |
|                           | 🞽 🔒     | <b>a</b> ( | 3   4            | 4  | ABC | 🕰   🐰 | la 🕻 | L • <    | 3 9 -    | 0  |  |  |
| -                         | 12 も    | ÷          |                  |    |     |       |      |          |          |    |  |  |
|                           | J19     |            | -                |    | f*  |       |      |          |          |    |  |  |
|                           | A       |            | В                |    |     | С     | D    |          | E        |    |  |  |
| 10                        |         |            |                  |    |     |       |      |          |          |    |  |  |
| 11                        |         |            |                  |    |     |       |      |          |          |    |  |  |
| 12                        |         |            |                  |    |     |       |      |          |          |    |  |  |
| 13                        |         |            |                  |    |     |       |      |          |          |    |  |  |
| 14                        |         |            |                  |    |     |       | _    |          |          |    |  |  |
| 15                        |         |            |                  |    |     |       |      |          |          |    |  |  |
| 16                        |         |            |                  |    |     |       |      |          |          |    |  |  |
| 17                        |         |            |                  |    |     |       |      |          |          |    |  |  |
| 18                        |         |            |                  |    |     |       |      | -        |          |    |  |  |
| 19                        |         |            |                  |    |     |       |      | 60       | কিনিক বি |    |  |  |
| 20                        |         |            |                  |    |     |       |      |          |          |    |  |  |
|                           | 1       |            |                  |    |     |       |      |          | 1        |    |  |  |

Page4

| 📧 Mi | 🛛 Microsoft Excel – Book1 |                |     |         |       |           |  |  |  |  |  |  |  |
|------|---------------------------|----------------|-----|---------|-------|-----------|--|--|--|--|--|--|--|
| :8)  | ファイル(E) 🕴                 | 編集( <u>E</u> ) | 表示⊙ | 挿入Ѻ     | 書式(0) | ツール(①) デー |  |  |  |  |  |  |  |
| : 🗋  | 🗃 🖬 🔒                     | 818            | ABC | ° 🕰   🐰 | 🖻 🛍 • | II - C    |  |  |  |  |  |  |  |
|      | 71 🔁 🔒                    |                |     |         |       |           |  |  |  |  |  |  |  |
|      | J19                       | -              | fx  |         |       |           |  |  |  |  |  |  |  |
|      | A                         | В              |     | С       | D     | E         |  |  |  |  |  |  |  |
| 1    |                           |                |     |         |       |           |  |  |  |  |  |  |  |
| 2    |                           |                |     |         |       |           |  |  |  |  |  |  |  |
| 3    |                           |                |     |         |       |           |  |  |  |  |  |  |  |
| 4    |                           |                |     |         |       |           |  |  |  |  |  |  |  |
| 5    |                           |                |     |         |       |           |  |  |  |  |  |  |  |
| 6    |                           |                |     |         |       |           |  |  |  |  |  |  |  |
| 7    |                           |                |     |         |       |           |  |  |  |  |  |  |  |
| 8    |                           |                |     |         |       |           |  |  |  |  |  |  |  |
| 9    |                           |                |     |         |       |           |  |  |  |  |  |  |  |
| 10   |                           |                |     |         |       |           |  |  |  |  |  |  |  |
| 11   |                           |                |     |         |       |           |  |  |  |  |  |  |  |
| 12   |                           |                |     |         |       |           |  |  |  |  |  |  |  |
| 13   |                           |                |     |         |       |           |  |  |  |  |  |  |  |

# 9. A1セル番地を一 番上に戻す。

| 💌 M | Microsoft Excel - Book1 |         |           |       |     |                           |     |        |                     |                                    |             |      |
|-----|-------------------------|---------|-----------|-------|-----|---------------------------|-----|--------|---------------------|------------------------------------|-------------|------|
| :2) | ファイル(E)                 | 編集(E) 表 | 示⊻ 挿入Φ    | 書式(0) | ሥ   | ール(① データ(①) ウィンドウ         | Ŵ   | へル     | î( <u>H</u> ) Adobe | PDF( <u>B</u> )                    |             |      |
| 1   | 📂 🖬 🕻                   | a a c   | l 🧐 🖏 I 🐰 | 🗈 🖺 - | ABC | スペル チェック( <u>S</u> )… F7  | 1 7 | (†   🛍 | 100% 🦚              | • 🕜 📮                              | MS Pゴシック    | ✓ 11 |
| 1   | 12 🐔 📘                  |         |           |       | í,  | リサーチ( <u>R</u> ) Alt+クリック |     |        |                     |                                    |             |      |
|     | J19                     | -       | fx        |       | 1   | エラー チェック(ビ)               |     |        |                     |                                    |             |      |
|     | A                       | В       | С         | D     |     | 共有ワークスペース( <u>D</u> )     | C   | à      | Н                   | I                                  | J           | K    |
| 1   |                         |         |           |       |     | ブックの共有( <u>B</u> )        |     |        |                     |                                    |             |      |
| 2   |                         |         |           |       |     | (保護(P) ▶                  |     |        |                     |                                    |             |      |
| 3   |                         |         |           |       |     | オンライン ガルニジ作業(N) ⊾         | L   |        |                     |                                    |             |      |
| 4   |                         |         |           |       |     |                           | -   |        |                     |                                    |             |      |
| 5   |                         |         |           |       |     | ワークシート分析(凹) ▶             |     |        |                     |                                    |             |      |
| 0   |                         |         |           |       |     | マクロ(M)                    | ►   | マクロ    | ) ( <u>M</u> )      |                                    | Alt+F8      |      |
| 8   |                         |         |           |       |     | ユーザー設定(0)                 |     | 新し     | いマクロの記録             | (R)                                |             |      |
| 9   |                         |         |           |       |     | オプション(0)                  |     | 174    | ₁リティ(S)             | _                                  |             |      |
| 10  |                         |         |           |       |     | 3                         |     |        | 1991 <u>-</u>       | 0.0                                |             |      |
| 11  |                         |         |           |       |     |                           | 2   | Visu   | ial Basic Edito     | $\operatorname{or}(\underline{V})$ | Alt+F11     |      |
| 12  |                         |         |           |       |     |                           | X   | Micr   | osoft Script E      | ditor( <u>E</u> ) Al               | t+Shift+F11 |      |
| 13  |                         |         |           |       |     |                           |     |        |                     |                                    |             |      |

## 10. 「ツール」→「マクロ」→「マクロ」をクリック。

| 💌 м | 🕱 Microsoft Excel – Book1 |                |          |          |              |        |                 |     |                |                   |          |
|-----|---------------------------|----------------|----------|----------|--------------|--------|-----------------|-----|----------------|-------------------|----------|
| :   | ファイル(E)                   | 編集( <u>E</u> ) | 表示(⊻)    | 挿入Φ      | 書式(0)        | ツール①   | データ( <u>D</u> ) | ウイン | ドウ( <u>W</u> ) | ヘルプ(出)            | Adobe    |
| :   |                           | 84             | ABC      | 🕰   🐰    | <b>b B</b> - | 19     | - (* -   9      | δ   | A Z A          | 🛍 🦧               | 100%     |
| 2   | 🏞 🐮 💂                     |                |          |          |              |        |                 |     |                |                   |          |
|     | J19                       | -              | fx       |          |              |        |                 |     |                |                   |          |
|     | A                         | В              |          | С        | D            | E      |                 | =   | G              |                   | н        |
| 1   |                           |                |          | 0        |              |        |                 |     |                | ? 🗙               |          |
| 2   |                           |                |          | า名(M):   |              |        |                 |     |                |                   | 1        |
| 3   |                           |                | Ma       | erol     |              |        |                 |     |                | (行(R)             | <u> </u> |
| 4   |                           |                | Ma       | ero1     |              |        |                 |     |                |                   |          |
| 6   |                           |                |          |          |              |        |                 |     |                | やンセル              |          |
| 7   |                           |                |          |          |              |        |                 |     | ステッ            | プイン(S)            |          |
| 8   |                           |                |          |          |              |        |                 |     |                |                   |          |
| 9   |                           |                |          |          |              |        |                 |     | - Aff          |                   |          |
| 10  |                           |                |          |          |              |        |                 |     | 作              | 成(C)              |          |
| 11  |                           |                |          |          |              |        |                 |     |                | IRe(D)            |          |
| 12  |                           |                |          | 小贝存生     | (0)          |        | - and - L       |     | H!             | 10# <u>(U</u> ) # |          |
| 13  |                           |                | - 201    | 10月末1千万日 |              | いいるすべて | .のフック           | *   | オブシ            | ション( <u>O</u> )   |          |
| 15  |                           |                |          | 1120年日、  | 2000/10/2    | コーザーク  |                 |     |                |                   |          |
| 16  |                           |                |          |          | 2009/10/0    | 7-9-29 | TAKEDA          |     |                |                   |          |
| 17  |                           |                | <b>L</b> |          |              |        |                 |     |                |                   |          |
| 18  |                           |                |          |          |              |        |                 |     |                |                   |          |

11. マクロダイア ログボックスが表示 されましたか?

表示されたら、実行 (R)をクリックしま しょう。

| 💌 M | icrosoft Ex | cel – Booki       | J       |           |                   |
|-----|-------------|-------------------|---------|-----------|-------------------|
| :2  | ファイル(E) 新   | 扁集( <u>E</u> ) 表示 | (⊻) 挿入Φ | 書式(0) (1) | ツール① デ            |
| 1   | 🞽 🛃 💪       | a a 🔈             | ABC 🔣 🖌 | ि 🔁 🕶 🤇   | <b>3</b>   1) - C |
| : 🔁 | Þ. 🐔 📮      |                   |         |           |                   |
|     | J19         | -                 | fx.     |           |                   |
|     | A           | В                 | С       | D         | E                 |
| 10  |             |                   |         |           |                   |
| 11  |             |                   |         |           |                   |
| 12  |             |                   |         |           |                   |
| 13  |             |                   |         |           |                   |
| 14  |             |                   |         |           |                   |
| 15  |             |                   |         |           |                   |
| 16  |             |                   |         |           |                   |
| 17  |             |                   |         |           |                   |
| 18  |             |                   |         |           |                   |

12. マクロが実行さ れ、A10のセル番地 が一番上に表示され ました。

できましたか?。

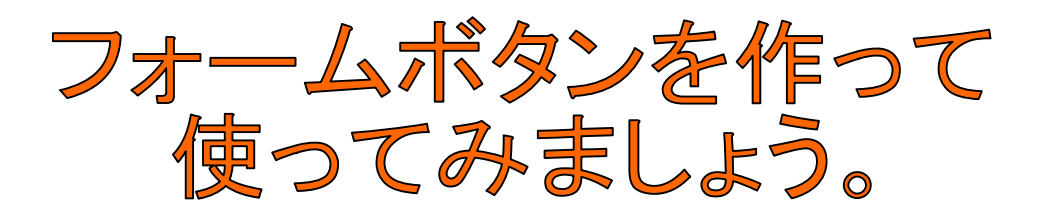

先ほど作成したマクロをボタンを押して、使えるようにしま す。

| 💌 M | 🛛 Microsoft Excel – Book1 |       |                          |                |       |            |                         |    |  |  |  |
|-----|---------------------------|-------|--------------------------|----------------|-------|------------|-------------------------|----|--|--|--|
| :2) | ファイル(E)                   | 編集(E) | 表示(                      | ☑ 挿入Φ          | 書式(0) | <u>س</u> – | ·ル(T) データ(D) ウィンドウ(M    | į, |  |  |  |
| 1   | 💕 🔒 🗋                     | ale   | 1                        | 慓準( <u>N</u> ) |       | 3          | 🖉 - (° - 😣 Σ - Α        | Z↓ |  |  |  |
| -   |                           |       | 🔟 改ページ ブレビュー( <u>P</u> ) |                |       |            |                         |    |  |  |  |
|     | H10                       | -     | Υ.                       | ツールバー(①)       | •     | ~          | 標準                      | 1  |  |  |  |
|     | A                         | В     | 7                        | ズーム(Z)         |       | ~          | 書式設定                    | G  |  |  |  |
| 1   | _                         |       |                          | 8              |       |            | [ウォッチ] ウィンドウ            |    |  |  |  |
| 2   |                           |       |                          |                |       |            | Visual Basic            |    |  |  |  |
| 3   |                           |       |                          |                |       |            | Web                     | F  |  |  |  |
| 5   |                           |       |                          |                |       |            | グラフ                     |    |  |  |  |
| 6   |                           |       |                          |                |       |            | コントロール ツールボックス          |    |  |  |  |
| 7   |                           |       |                          |                |       |            | エーッカ/コット                |    |  |  |  |
| 8   |                           |       |                          |                |       |            | フェッジョンフト<br>デザイン・エードの約7 |    |  |  |  |
| 9   |                           |       |                          |                |       |            | テリインモードの旅行              |    |  |  |  |
| 11  |                           |       |                          |                |       |            | ビホットテーフル                |    |  |  |  |
| 12  |                           | _     |                          |                |       | ×          | フォーム                    |    |  |  |  |
| 13  |                           |       |                          |                |       |            | ሀスト                     |    |  |  |  |
| 14  |                           |       |                          |                |       |            | ワークシート分析                |    |  |  |  |
| 15  |                           |       |                          |                |       |            | ワードアート                  |    |  |  |  |

13. 「表示」→「ツールバー」→「フォーム」をクリック。

| 🛛 Microsoft Excel - Book1 |           |                   |         |            |  |  |  |  |  |
|---------------------------|-----------|-------------------|---------|------------|--|--|--|--|--|
| :2                        | ファイル(E) 新 | 扁集( <u>E</u> ) 表示 | ₩ 挿入Φ   | きょう (の) たま |  |  |  |  |  |
| 10                        | 🚰 🛃 💪 i   | a a 🔈             | ABC 🛍 🖌 | ि 🛍 🔹 🧹    |  |  |  |  |  |
| : 🔁                       | 72 🔁 🔒    |                   |         |            |  |  |  |  |  |
|                           | I16       | •                 | fx      |            |  |  |  |  |  |
|                           | A         | В                 | С       | D          |  |  |  |  |  |
| 1                         |           |                   |         |            |  |  |  |  |  |
| 2                         |           |                   |         |            |  |  |  |  |  |
| 3                         |           |                   |         |            |  |  |  |  |  |
| 4                         |           |                   |         |            |  |  |  |  |  |
| 5                         |           |                   | Aa ab   |            |  |  |  |  |  |
| 6                         |           |                   |         |            |  |  |  |  |  |
| 7                         |           |                   | V 0     |            |  |  |  |  |  |
| 8                         |           |                   |         |            |  |  |  |  |  |
| 9                         |           |                   |         |            |  |  |  |  |  |
| 10                        |           |                   |         |            |  |  |  |  |  |
| 11                        |           |                   | 3 🗩     |            |  |  |  |  |  |
| 12                        |           |                   |         |            |  |  |  |  |  |
| 13                        |           |                   | 1       |            |  |  |  |  |  |
| 14                        |           |                   |         |            |  |  |  |  |  |
| 15                        |           |                   |         |            |  |  |  |  |  |

## 14. フォームツールボッ クスが出て来ます。

#### 15. 赤枠で囲ってある、 ボタンのようなアイコンをク リックして下さい。

| 📽 Microsoft Excel – Book1 |         |                |     |       |                                   |        |                 |       |           |                     |                 |
|---------------------------|---------|----------------|-----|-------|-----------------------------------|--------|-----------------|-------|-----------|---------------------|-----------------|
| :                         | ファイル(E) | 編集( <u>E</u> ) | 表示₩ | 挿入仰   | * (①,た書                           | ツール①   | データ( <u>D</u> ) | ウィンドウ | b∭ ∧µ:    | プ( <u>H</u> ) Adobe | PDF( <u>B</u> ) |
| 1                         |         | ala            | ABC | 🕰   X | <b>b B</b> • •                    | I I -  | (° - 1 🧕        | Σ -   | A↓ X↓   U | 1 🛷 100%            | - 💿 📮 🛙         |
| : 🔁                       | 12 🐔 📜  |                |     |       |                                   |        |                 |       |           |                     |                 |
|                           |         | -              | fx  |       |                                   |        |                 |       |           |                     |                 |
|                           | A       | В              |     | С     | D                                 | E      | F               | -     | G         | Н                   | Ι               |
| 1                         |         |                |     |       |                                   |        |                 |       |           |                     |                 |
| 2                         |         |                |     | 8     |                                   |        | e p             |       |           |                     |                 |
| 3                         |         |                |     | 0     | ボタ                                | シエ     | 8               |       |           |                     |                 |
| 4                         |         |                |     |       |                                   | 0      |                 |       |           |                     |                 |
| 5                         |         |                |     |       |                                   |        |                 |       |           |                     |                 |
| 0                         |         |                |     |       |                                   |        |                 |       |           |                     |                 |
|                           |         |                |     |       | マクロの登録                            |        |                 |       |           |                     | X               |
| 9                         |         |                |     |       | フカロ·名(M)・                         |        |                 |       |           |                     |                 |
| 10                        |         |                |     | r     | でクロッロ( <u>M</u> )。<br>読み、AL Oliek |        |                 |       |           | OK                  |                 |
| 11                        |         |                |     |       | Maava1                            |        |                 |       |           |                     |                 |
| 12                        |         |                |     |       | Macror                            |        |                 |       |           | キャンセル               | ·               |
| 13                        |         |                |     |       |                                   |        |                 |       |           |                     |                 |
| 14                        |         |                |     |       |                                   |        |                 |       |           | 新規TFDX\             |                 |
| 15                        |         |                |     |       |                                   |        |                 |       |           | 記録(R)               |                 |
| 16                        |         |                |     |       |                                   |        |                 |       |           |                     |                 |
| 17                        |         |                |     |       |                                   |        |                 |       | $\sim$    |                     |                 |
| 18                        |         |                |     |       |                                   |        |                 |       |           |                     |                 |
| 19                        |         |                |     | ₹     | マクロの保存先                           | (A): 開 | いているすべ          | てのブック | *         |                     |                 |
| 20                        |         |                |     |       | <b>888</b>                        |        |                 |       |           |                     |                 |
| 21                        |         |                |     |       | 576-73<br>                        |        |                 |       |           |                     |                 |
| 22                        |         |                |     | _     |                                   |        |                 |       |           |                     |                 |
| 23                        |         |                |     |       |                                   |        |                 |       |           |                     |                 |
| 4                         |         |                |     |       |                                   |        |                 |       |           |                     |                 |

| 🛯 М    | icrosoft | Excel-B        | look1 |       |                           |           |                                       |          |                                  |                     |                 |
|--------|----------|----------------|-------|-------|---------------------------|-----------|---------------------------------------|----------|----------------------------------|---------------------|-----------------|
| :2)    | ファイル(E)  | 編集( <u>E</u> ) | 表示⊙   | 挿入①   | 書式( <u>O</u> )            | ツール①      | データ( <u>D</u> )                       | ウイント     | *ウ(型) へル                         | プ( <u>H</u> ) Adobe | PDF( <u>B</u> ) |
| :      |          | ala            | ABC   | 🕰   X | <b>B B</b> •              | 19.       | CH + 18                               | , Σ -    | - <u>A</u> ↓ <u>A</u> ↓ <u> </u> | 1 🛷 100%            | - 🕜 📑           |
| -      | <b>7</b> |                |       |       |                           |           |                                       |          |                                  |                     |                 |
| ·      | ボタン1     | -              | fx    |       |                           |           |                                       |          |                                  |                     |                 |
|        | A        | В              |       | С     | D                         | E         |                                       | F        | G                                | н                   | I               |
| 1      |          |                |       |       |                           |           |                                       |          |                                  |                     |                 |
| 2      |          |                |       | 8     |                           |           | n n n n n n n n n n n n n n n n n n n |          |                                  |                     |                 |
| 3      |          |                |       | Q     | ボミ                        | タン 1      | o                                     |          |                                  |                     |                 |
| 4      |          |                |       |       |                           |           |                                       |          |                                  |                     |                 |
| 0<br>6 |          |                |       |       |                           |           |                                       |          |                                  |                     |                 |
| 7      |          |                |       |       |                           |           |                                       |          |                                  |                     |                 |
| 8      |          |                |       | 5     | ?クロの登録                    | i<br>Z    |                                       |          |                                  |                     | ×               |
| 9      |          |                |       |       | 7クロ名(M):                  |           |                                       |          |                                  |                     |                 |
| 10     |          |                |       | [     | Macro1                    |           |                                       |          |                                  | OK                  |                 |
| 11     |          |                |       |       | Macro1                    |           |                                       |          |                                  | +10/1711            |                 |
| 12     |          |                |       |       |                           |           |                                       |          |                                  | <u></u>             |                 |
| 13     |          |                |       |       |                           |           |                                       |          |                                  | [編集(E)              |                 |
| 14     |          |                |       |       |                           |           |                                       |          |                                  |                     |                 |
| 16     |          |                |       |       |                           |           |                                       |          |                                  |                     |                 |
| 17     |          |                |       |       |                           |           |                                       |          | ~                                |                     |                 |
| 18     |          |                |       | L     |                           |           |                                       |          |                                  |                     |                 |
| 19     |          |                |       |       | マクロの保存分                   | E(A): R   | いているすべ                                | "ፖጠታ»ታ   | 5                                |                     |                 |
| 20     |          |                |       |       | XRR                       | 1#.       | 0.003.                                | (0))))   | ,                                |                     |                 |
| 21     |          |                |       |       | <sup>元9月</sup><br>7クロ記録日: | 2009/10/8 | 3 ユーザーネ                               | ሬ : TAKE | EDA                              |                     |                 |
| 22     |          |                |       | _     |                           |           |                                       |          |                                  |                     |                 |
| 23     |          |                |       |       |                           |           |                                       |          |                                  |                     |                 |

## 16. Macro1を選んで、「OK」をクリックして下さい。

| 🕱 Microsoft Excel – Book1 |                    |          |         |         |           |                     |  |  |  |  |
|---------------------------|--------------------|----------|---------|---------|-----------|---------------------|--|--|--|--|
| :2                        | ファイル( <u>E</u> ) 新 | 扁集(E) 表示 | ₩ 挿入Φ   | (の)た客   | ッール(T) デー | -タ( <u>D</u> ) ウィント |  |  |  |  |
|                           | 💕 🛃 💪 i            | a I 🕹 🗳  | ABC 🛍 🐰 | 🗈 🖺 - < | 🎽 🔊 - 🖓   | - 😫 Σ -             |  |  |  |  |
| 2                         | 🄁 🐔 🖕              |          |         |         |           |                     |  |  |  |  |
|                           | I8                 | -        | fx .    |         |           |                     |  |  |  |  |
|                           | A                  | В        | С       | D       | E         | F                   |  |  |  |  |
| 1                         |                    |          |         |         |           |                     |  |  |  |  |
| 2                         |                    |          |         |         |           |                     |  |  |  |  |
| 3                         |                    |          |         | 私       | 番 h       |                     |  |  |  |  |
| 4                         |                    |          |         | 152     | 玉刀        |                     |  |  |  |  |
| 5                         |                    |          |         |         |           |                     |  |  |  |  |
| 6                         |                    |          |         |         |           |                     |  |  |  |  |
| 7                         |                    |          |         |         |           |                     |  |  |  |  |
| 8                         |                    |          |         |         |           |                     |  |  |  |  |
| 9                         |                    |          |         |         |           |                     |  |  |  |  |
| 10                        |                    |          |         |         |           |                     |  |  |  |  |
| 11                        |                    |          |         |         |           |                     |  |  |  |  |
| 12                        |                    |          |         |         |           |                     |  |  |  |  |

17. ボタン名を移 動として、フォントサ イズを16ポイントに しましょう。 18. 移動をクリックすると、先ほど設定したマクロが動きま す。

次に印刷ボタンで、 印刷してみよう。

| 💌 M | Microsoft Excel - Book1 |                   |                |                |          |                           |            |      |                       |                        |            |
|-----|-------------------------|-------------------|----------------|----------------|----------|---------------------------|------------|------|-----------------------|------------------------|------------|
| :2) | ファイル(E)                 | 編集( <u>E</u> ) 表示 | ₩ 挿入Φ          | 書式( <u>O</u> ) | <u>س</u> | ール(TD) データ(D) ウィンド        | <u>ە</u> ب | N) / | いパプ( <u>H</u> ) Adobe | PDF( <u>B</u> )        |            |
| 10  | 💕 🖬 🖪                   | a a 🛯             | ABC 📖 🐰        | 🗈 🖺 -          | ABC      | スペル チェック( <u>S</u> )… F7  |            | Z↓   | 👜 🦓 100%              | • 🕜 📜 🗄                | MS Pゴシック   |
| 1   | 72 FB 📘                 |                   |                |                | í,       | リサーチ( <u>R</u> ) Alt+クリック |            |      |                       |                        |            |
|     | J25                     | -                 | f <sub>x</sub> |                | *        | エラー チェック( <u>K</u> )      |            |      |                       |                        |            |
|     | A                       | В                 | С              | D              |          | 共有ワークスペース( <u>D</u> )     |            | G    | Н                     | I                      | J          |
| 1   |                         |                   |                |                |          | ブックの共有( <u>B</u> )        |            |      |                       |                        |            |
| 2   |                         |                   |                |                |          | 保護( <u>P</u> )            | ×          | _    |                       |                        |            |
| 4   |                         |                   |                | 禾              |          | オンライン グループ作業(N)           | ⊁          |      |                       |                        |            |
| 5   |                         |                   |                |                |          |                           | ▶          |      |                       |                        |            |
| 6   |                         |                   |                |                |          | マクロ(M)                    | •          | •    | マクロ (M)               |                        | Alt+F8     |
| 7   |                         |                   |                |                |          | フーザー設定(C)                 | <u> </u>   | 0    | 新しいマクロの記録             | (R)                    |            |
| 9   |                         |                   |                |                |          | オプション(の)                  |            |      |                       | <u>4.</u> 0            |            |
| 10  |                         |                   |                |                |          | <u>8</u>                  |            |      |                       | <b>A A</b>             |            |
| 11  |                         |                   |                |                |          |                           | _          | 2    | Visual Basic Edito    | or( <u>V</u> )         | Alt+F11    |
| 12  |                         |                   |                |                | _        |                           |            |      | Microsoft Script E    | ditor( <u>E</u> ) Alt- | +Shift+F11 |
| 13  |                         |                   |                |                |          |                           |            |      |                       |                        |            |

# 19. 「ツール」→「マクロ」→「新しいマクロの記録」をクリッ

| _ / | 7                  |            |                |                 |                    |                    |                      |
|-----|--------------------|------------|----------------|-----------------|--------------------|--------------------|----------------------|
| 💌 М | icrosoft Ex        | cel – Book |                |                 |                    |                    |                      |
| :2) | ファイル( <u>F</u> ) 編 | ■集(E) 表示   | ₩ 挿入Φ          | 書式(0) り         | νール( <u>Π</u> ) デー | -タ( <u>D</u> ) ウィン | ドウ(型) ヘル             |
| :   | 💕 🛃 🖪 ,            | a I 🖪 🛕    | ABC 🛍 🐰        | 🗈 🛍 • <         | 🌮 - 🖓              | - 😫 Σ              | - <u>2</u> ↓ Z↓   [] |
| : 🔁 | 12 🐔 📘             |            |                |                 |                    |                    |                      |
|     | J25                | -          | f <sub>x</sub> |                 |                    |                    |                      |
|     | A                  | В          | С              | D               | E                  | F                  | G                    |
| 1   |                    |            |                |                 |                    |                    |                      |
| 2   |                    |            |                |                 |                    |                    |                      |
| 3   |                    |            |                | 秐               | 重力                 |                    |                      |
| 4   |                    |            |                | 15/             | ±/J                |                    |                      |
| 5   |                    |            |                |                 |                    |                    |                      |
| 6   |                    |            | マクロの記録         | ł               |                    |                    | × —                  |
| 7   |                    |            |                |                 |                    |                    | <b>-</b>             |
| 8   |                    |            | マクロ名(M):       |                 |                    |                    | _                    |
| 9   |                    |            | Macro2         |                 |                    |                    |                      |
| 10  |                    |            | ショートカット        | キー( <u>K</u> ): | マクロの保存先            | ΞΦ:                | _                    |
| 11  |                    |            |                | Ctrl+           | 作業中のブック            | )                  | ¥                    |
| 12  |                    |            | .   .<br>      |                 |                    |                    |                      |
| 13  |                    |            | マクロ記録日         | : 2009/10/8     | ユーザー名 : T          | AKEDA              |                      |
| 14  |                    |            |                |                 |                    |                    |                      |
| 15  |                    |            |                |                 |                    |                    |                      |
| 16  |                    |            | -              |                 |                    |                    |                      |
| 17  |                    |            | -              |                 | OK                 | ( <i>Ŧ</i> ャンt     | 200                  |
| 18  |                    |            |                |                 |                    |                    |                      |
| 19  |                    |            |                |                 |                    |                    |                      |

20. マクロの記録 ダイアログが表示さ れるので、そのまま、 「OK」をクリック。

| 🛛 M       | 🛛 Microsoft Excel – Book1 |                |         |          |             |                     |  |  |  |  |  |
|-----------|---------------------------|----------------|---------|----------|-------------|---------------------|--|--|--|--|--|
| :2        | ファイル( <u>E</u> ) 維        | <b>譙(E) 表示</b> | ₩ 挿入Φ   | 書式(0) (1 | ツール(T) デー   | -タ( <u>D</u> ) ウィント |  |  |  |  |  |
| : 🗅       | 💕 🖬 🖪 i                   | a   4 💪        | ABC 🔣 🐰 | ि 🔁 🕶 🧹  | 🍠   🗳 🗕 (°) | - 😫 Σ -             |  |  |  |  |  |
| 1 🔁 🔁 📸 🖕 |                           |                |         |          |             |                     |  |  |  |  |  |
|           | J25 🔻 🍂                   |                |         |          |             |                     |  |  |  |  |  |
|           | A                         | В              | С       | D        | Е           | F                   |  |  |  |  |  |
| 1         |                           |                |         |          |             |                     |  |  |  |  |  |
| 2         |                           |                |         |          |             |                     |  |  |  |  |  |
| 3         |                           |                |         | ŦŹ       | 重十          |                     |  |  |  |  |  |
| 4         |                           |                |         | 197      | ≣∕J         |                     |  |  |  |  |  |
| 5         |                           |                |         |          |             |                     |  |  |  |  |  |
| 6         |                           |                |         |          |             |                     |  |  |  |  |  |
| 7         |                           |                |         |          |             |                     |  |  |  |  |  |
| 8         |                           |                |         |          |             |                     |  |  |  |  |  |
| 9         |                           |                |         |          |             |                     |  |  |  |  |  |
| 10        |                           |                |         |          |             |                     |  |  |  |  |  |
| 11        |                           |                |         |          |             |                     |  |  |  |  |  |
| 12        |                           |                |         |          |             |                     |  |  |  |  |  |

挿入①

Ctrl+N

Ctrl+O

Ctrl+S

۲

۲

۲

Ctrl+P

D

移動

**⊒:**▼ ×

書式(Q) ツール(T) データ(D) ウィント

🗎 🖺 τ 🝼 | 🍠 τ (۲ τ | 🧕 Σ τ

Е

F

🛛 Microsoft Excel – Book1

🗋 新規作成(<u>N</u>)...

🗓 ファイル検索(出)...

アクセス許可(M)

ページ設定(山)...

印刷範囲①

🛕 印刷ブレビュー(V)

送信(D)

12 ゴ 印刷(<u>P</u>)...

\_\_\_\_\_ 開<(\_\_)...

1

1

2 3

4 5

6

7

8 9

10

11

13

:■] ファイル(E) 編集(E) 表示(V)

名前を付けて保存(A)...

💁 Web ページとして保存(<u>G</u>)...

ブラウザでプレビュー(<u>B</u>)

#### 21.赤枠で囲われたア イコンがあらわれます。

## 22.「ファイル」→「印 刷」をクリック。

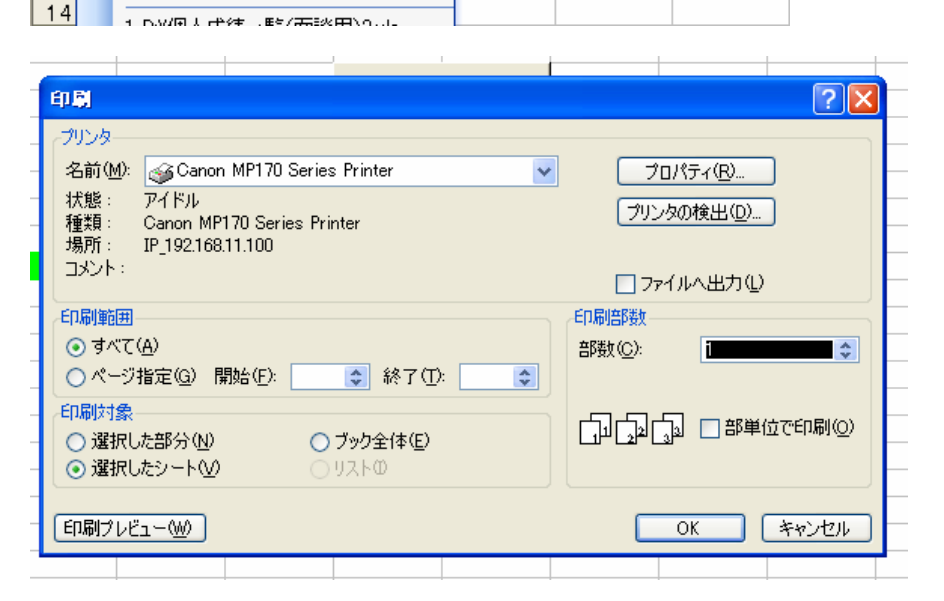

23. 印刷ダイア ログボックスが 出てきて、「OK」 をクリック。

Page11

| 💌 M | Microsoft Excel – Book1 |           |         |         |            |                    |  |  |  |  |  |  |
|-----|-------------------------|-----------|---------|---------|------------|--------------------|--|--|--|--|--|--|
| :   | ファイル(E) 縦               | [集(⊑) 表示  | ☑ 挿入Φ   | 書式②):   | ツール(T) デー  | -タ( <u>D</u> ) ウイン |  |  |  |  |  |  |
| 1   | 💕 🔒 🔓                   | a I 🖪 🖪 I | ABC 🔣 🐰 | ि 🛅 🕶 < | 🍠   🔊 🗕 (° | - 😫 Σ              |  |  |  |  |  |  |
|     | 12 12 18 -              |           |         |         |            |                    |  |  |  |  |  |  |
|     | J25 🔻 🏂                 |           |         |         |            |                    |  |  |  |  |  |  |
|     | A                       | В         | С       | D       | Е          | F                  |  |  |  |  |  |  |
| 1   |                         |           |         |         |            |                    |  |  |  |  |  |  |
| 2   |                         |           |         |         |            |                    |  |  |  |  |  |  |
| 3   |                         |           |         | 菽       | 重力         |                    |  |  |  |  |  |  |
| 4   |                         |           |         | 197     | ∃刀         |                    |  |  |  |  |  |  |
| 5   |                         |           |         | _       |            |                    |  |  |  |  |  |  |
| 6   |                         |           |         |         |            |                    |  |  |  |  |  |  |
| 7   |                         |           |         |         |            |                    |  |  |  |  |  |  |
| 8   |                         |           |         |         |            |                    |  |  |  |  |  |  |
| 9   |                         |           |         |         | <b>禄終了</b> |                    |  |  |  |  |  |  |
| 10  |                         |           |         |         |            |                    |  |  |  |  |  |  |

## 24. 記録終了をクリッ ク。

| Microsoft Excel - Book1 |         |                |       |                     |         |                |           |             |                    |  |  |  |  |
|-------------------------|---------|----------------|-------|---------------------|---------|----------------|-----------|-------------|--------------------|--|--|--|--|
| :1                      | ファイル(E) | 編集( <u>E</u> ) | 表示(⊻  | ) 挿入①               | * (①た書  | ツール(①) デ       | -タ(旦) ウイン | ドウ🖤 ヘルプ     | ( <u>H</u> ) Adobe |  |  |  |  |
|                         |         | a   6          |       | 🏸 🚉   👗             | B B + ( | s   19 − C     | - 🧶 Σ     | - AJ ZJ   ∭ | A 100%             |  |  |  |  |
| : 🔁                     | 起 も 📮   |                |       |                     |         |                |           |             |                    |  |  |  |  |
|                         | ✓ fx    |                |       |                     |         |                |           |             |                    |  |  |  |  |
|                         | A       | E              | }     | С                   | D       | E              | F         | G           | Н                  |  |  |  |  |
| 1                       |         |                |       |                     |         |                |           |             |                    |  |  |  |  |
| 2                       |         |                |       |                     |         |                |           |             |                    |  |  |  |  |
| 3                       |         |                |       |                     | 移       | 動              |           |             |                    |  |  |  |  |
| 4                       |         |                |       |                     |         |                |           |             |                    |  |  |  |  |
| 6                       |         |                |       | 0                   |         | 0              |           |             |                    |  |  |  |  |
|                         |         |                |       | ö                   | ボタ      | シ2             | Ö         |             |                    |  |  |  |  |
|                         |         |                |       | Ö                   |         | 0              | 0         |             |                    |  |  |  |  |
| 9                       |         |                |       |                     |         |                |           |             |                    |  |  |  |  |
| 10                      |         |                | マクロ   | の登録                 |         |                |           | X           |                    |  |  |  |  |
| 11                      |         |                | マクロキ  | <u>д(м</u> ):       |         |                |           |             |                    |  |  |  |  |
| 12                      |         |                | ボタン   | 2_Click             |         |                | <b>1</b>  | OK          |                    |  |  |  |  |
| 13                      |         |                | Macr  | 51                  |         |                |           |             |                    |  |  |  |  |
| 14                      |         |                | Macri | 52                  |         |                |           | 47700       |                    |  |  |  |  |
| 15                      |         |                |       |                     |         |                |           | 新規作成(N)     |                    |  |  |  |  |
| 16                      |         |                |       |                     |         |                |           | ===+==(0)   |                    |  |  |  |  |
| 17                      |         |                |       |                     |         |                |           |             |                    |  |  |  |  |
| 10                      |         |                |       |                     |         |                |           |             |                    |  |  |  |  |
| 20                      |         |                |       |                     |         |                |           |             |                    |  |  |  |  |
| 21                      |         |                |       | )(2方生(4))           |         | - have a state |           |             |                    |  |  |  |  |
| 22                      |         |                | 4900  | リホ1チナモヽ <u>円</u> ノ: | 開いている   | すべてのブック        | *         |             |                    |  |  |  |  |
| 23                      |         |                | 説明    |                     |         |                |           |             |                    |  |  |  |  |
| 24                      |         |                |       |                     |         |                |           |             |                    |  |  |  |  |
| 25                      |         |                |       |                     |         |                |           | -           |                    |  |  |  |  |
| 26                      |         |                |       |                     |         |                |           |             |                    |  |  |  |  |

| 🕱 Microsoft Excel – Book1 |         |      |          |                        |                     |                                |                                          |                                                                                                    |      |                  |                     |  |  |
|---------------------------|---------|------|----------|------------------------|---------------------|--------------------------------|------------------------------------------|----------------------------------------------------------------------------------------------------|------|------------------|---------------------|--|--|
| :2)                       | ファイル(E) | 編集(E | ) 表示     | ω                      | 挿入Φ                 | 書式(0)                          | ツール( <u>T</u> ) ラ                        | データ( <u>D</u> )                                                                                                    | ウィント | *ウ <u>W) へ</u> ル | プ( <u>H</u> ) Adobe |  |  |
| 10                        | 💕 🗔 📮   |      | 3 🖪      | ABC                    | 🕰   X               | 🗈 🖺 • 🕯                        | 🍼   🔊 🗸 (                                | 0 - ا 😣                                                                                                    | Σ    | A ↓ Z ↓   ∐      | 100% 🦓              |  |  |
|                           | 起 🕄 🗌   |      |          |                        |                     |                                |                                          |                                                                                                    |      |                  |                     |  |  |
| _                         | ボタン 2   | -    |          | f <sub>×</sub>         |                     |                                |                                          |                                                                                                    |      |                  |                     |  |  |
|                           | A       |      | В        |                        | С                   | D                              | E                                        | F                                                                                                    |      | G                | Н                   |  |  |
| 1                         |         |      |          |                        |                     |                                |                                          |                                                                                                    |      |                  |                     |  |  |
| 2                         |         |      |          |                        |                     |                                |                                          |                                                                                                    |      |                  |                     |  |  |
| 3                         |         |      |          |                        |                     | 秐                              | 、 重力                                     |                                                                                                    |      |                  |                     |  |  |
| 4                         |         |      |          |                        |                     | 15/                            | ′±IJ                                     |                                                                                                    |      |                  |                     |  |  |
| 5                         |         |      |          |                        | g                   |                                | o a a a a a a a a a a a a a a a a a a a  | s in the second second se |      |                  |                     |  |  |
| 6                         |         |      |          |                        | ö                   | ボタ                             | ひ2                                       | ò                                                                                                    |      |                  |                     |  |  |
| 7                         |         |      |          |                        |                     |                                | <br>^::::::::::::::::::::::::::::::::::: |                                                                                                    |      |                  |                     |  |  |
| 8                         |         |      |          |                        |                     | ****************************** | <u> </u>                                 |                                                                                                    |      |                  |                     |  |  |
| 9                         |         | _    | - マクロの登録 |                        |                     |                                |                                          |                                                                                                    |      |                  |                     |  |  |
| 10                        |         |      |          |                        |                     |                                |                                          |                                                                                                    |      |                  |                     |  |  |
|                           |         |      |          | 10:251                 | ( <u>IV</u> ):      |                                |                                          |                                                                                                    |      | <u> </u>         |                     |  |  |
| 12                        |         | _    | M        | Macro2                 |                     |                                |                                          |                                                                                                    |      |                  |                     |  |  |
| 17                        |         |      |          | Macro1<br>Macro2 キャンセル |                     |                                |                                          |                                                                                                    |      |                  |                     |  |  |
| 15                        |         |      |          |                        |                     |                                |                                          |                                                                                                    |      |                  |                     |  |  |
| 16                        |         |      |          |                        |                     |                                |                                          |                                                                                                    |      | 編集( <u>E</u> )   |                     |  |  |
| 17                        |         |      |          |                        |                     |                                |                                          |                                                                                                    | 1    | 記錄(R)            | 1                   |  |  |
| 18                        |         |      |          |                        |                     |                                |                                          |                                                                                                    |      |                  |                     |  |  |
| 19                        |         |      |          |                        |                     |                                |                                          | ~                                                                                                    |      |                  |                     |  |  |
| 20                        |         |      |          |                        |                     |                                |                                          |                                                                                                    |      |                  |                     |  |  |
| 21                        |         |      | 7        | றை                     | 呆存告(A):             | 問いている                          | オペアのゴット                                  | 1                                                                                                    |      |                  |                     |  |  |
| 22                        |         |      |          |                        | ******* <u>**</u> * | 1#1010018                      | 97C07%                                   | / 🎽                                                                                                    |      |                  |                     |  |  |
| 23                        |         |      |          | 説明                     |                     |                                |                                          |                                                                                                    |      |                  |                     |  |  |
| 24                        |         |      | 12       |                        | ж <u>ы</u> - 200.   | 0100 <u>T</u> -7               |                                          |                                                                                                    |      |                  |                     |  |  |
| 25                        |         |      |          |                        |                     |                                |                                          |                                                                                                    |      |                  |                     |  |  |
| 26                        |         |      |          |                        |                     |                                |                                          |                                                                                                    |      |                  |                     |  |  |

25. Macro2を選んで、「OK」をクリック。

| 🕱 Microsoft Excel – Book1 |         |       |       |         |         |                       |                    |        |  |  |  |
|---------------------------|---------|-------|-------|---------|---------|-----------------------|--------------------|--------|--|--|--|
| :1                        | ファイル(E) | 編集(E) | 表示⊙   | 挿入仰     | 書式(0) ! | ツール(T) デ <sup>、</sup> | -タ( <u>D</u> ) ウィン | やか へん  |  |  |  |
| 1                         | 💕 🛃 💪   | 8 8   | 실   🍣 | 1 🕰   🐰 | ि 🔁 🔹 < | 🍠 🗐 👻 (*              | - 😫 Σ              | Ż↓Ż↓∣∐ |  |  |  |
| : 🔁                       | 起 🔁 📮   |       |       |         |         |                       |                    |        |  |  |  |
|                           | JT      | -     | fx    |         |         |                       |                    |        |  |  |  |
|                           | A       | В     |       | С       | D       | E                     | F                  | G      |  |  |  |
| 1                         |         |       |       |         |         |                       |                    |        |  |  |  |
| 2                         |         |       |       |         |         |                       |                    |        |  |  |  |
| 3                         |         |       |       |         | 秐       | 重力                    |                    |        |  |  |  |
| 4                         |         |       |       |         | 152     | <u> まり</u>            |                    |        |  |  |  |
| 5                         |         |       |       |         |         |                       |                    |        |  |  |  |
| 6                         |         |       |       |         | FΠ      | 副                     |                    |        |  |  |  |
| 7                         |         |       |       |         | -1-1    | լորո                  |                    |        |  |  |  |
| 8                         |         |       |       |         |         |                       |                    |        |  |  |  |
| 9                         |         |       |       |         |         |                       |                    |        |  |  |  |
| 10                        |         |       |       |         |         |                       |                    |        |  |  |  |
| 11                        |         |       |       |         |         |                       |                    |        |  |  |  |

26. ボタン名を印刷に変えて、フォントサイズを16ポイントに 設定。

27. それでは、印刷ボタンを押してみましょう。

うまく印刷が出来ているでしょうか?